# SG350XGおよびSG550XGでのARP設定

## 目的

アドレス解決プロトコル(ARP)は、IPアドレスをMACアドレスに変換する重要なネットワー クプロトコルです。これは、指定されたIPアドレスを使用するデバイスからMACアドレス の要求をブロードキャストすることで実現し、後で参照されるローカルARPテーブルに応答 を保存します。ARPテーブルに保持できるアドレスは2種類あります。スタティックおよび ダイナミックアドレス。ダイナミックアドレスは、ARPによってテーブルに自動的に追加さ れたアドレスであり、スタティックアドレスは手動で入力されたアドレスです。

SG350XGおよびSG550XGでは、ARPテーブルエントリの追加、編集、削除を行えるだけでなく、エントリが自動的に削除されるまでのテーブルの残り時間を調整できます。

このドキュメントの目的は、SG350XGおよびSG550XGでARPを設定する方法を示すこと です。

# 該当するデバイス

- SG350XG
- SG550XG

### [Software Version]

• v2.0.0.73

#### ARPの設定

ステップ1:Web設定ユーティリティにログインし、[**IP Configuration] > [IPv4 Management** and Interfaces] > [ARP]を選択します。[*ARP*]ウィンドウが開きます。

| ARP           |                                |                                            |              |                                   |
|---------------|--------------------------------|--------------------------------------------|--------------|-----------------------------------|
| ARP Entry A   | ge Out: 60                     | 000                                        | sec (Ran     | ge: 1 - 40000000, Default: 60000) |
| Clear ARP T   | able Entries: O<br>O<br>O<br>O | All<br>Dynamic<br>Static<br>Normal Age Out |              |                                   |
| Apply         | Cancel                         |                                            |              |                                   |
| Filter: Inter | face equals to                 | OOB 🔻 Go                                   | Clear Filter | ]                                 |
| Interface     | IP Address                     | MAC Address                                | Status       |                                   |
| OOB           |                                |                                            | Dynamic      |                                   |
| OOB           |                                |                                            | Dynamic      |                                   |
| OOB           |                                |                                            | Dynamic      |                                   |
| OOB           |                                |                                            | Dynamic      |                                   |
| OOB           |                                |                                            | Dynamic      |                                   |
| Add           | Edit                           | Delete                                     |              |                                   |

ステップ2:[*ARP Entry Age Out*]フィールドに、ダイナミックアドレスがARPテーブルに残る 秒数を入力します。ダイナミックアドレスは、エージングアウト時間よりも長くテーブルに 残っている場合は削除されます。範囲は1 ~ 40000000秒で、デフォルトは60000秒です。

| ARP                      |                                                                                  |                                          |
|--------------------------|----------------------------------------------------------------------------------|------------------------------------------|
| ARP Entry Age Out:       | <b>60000</b> se                                                                  | ec (Range: 1 - 40000000, Default: 60000) |
| Clear ARP Table Entries: | <ul> <li>All</li> <li>Dynamic</li> <li>Static</li> <li>Normal Age Out</li> </ul> |                                          |
| Apply Cancel             | ]                                                                                |                                          |

ステップ3:[*Clear ARP Table Entries*]フィールドで、*ラジオボタンを選択*し、テーブルから クリアされるARPエントリを決定します。

| ARP                      |                                                                                  |                                           |
|--------------------------|----------------------------------------------------------------------------------|-------------------------------------------|
| ARP Entry Age Out:       | 60000                                                                            | sec (Range: 1 - 40000000, Default: 60000) |
| Clear ARP Table Entries: | <ul> <li>All</li> <li>Dynamic</li> <li>Static</li> <li>Normal Age Out</li> </ul> |                                           |
| Apply Cancel             |                                                                                  |                                           |

次のオプションがあります。

- All:ARPテーブルからすべてのエントリを削除します。
- ・ダイナミック:ARPテーブルからすべてのダイナミックアドレスを削除します。
- •スタティック:ARPテーブルからすべてのスタティックアドレスを削除します。
- Normal Age Out:ARPエントリのエージアウト時間に従ってエージングアウトしたすべてのダ イナミックアドレスを削除します。

ステップ4:[Apply]をクリ**ックします**。設定は実行コンフィギュレーションファイルに適用されます。この時点で、必要なエントリの削除が行われます。

| ARP                      |                                                                                  |                                           |
|--------------------------|----------------------------------------------------------------------------------|-------------------------------------------|
| ARP Entry Age Out:       | 60000                                                                            | sec (Range: 1 - 40000000, Default: 60000) |
| Clear ARP Table Entries: | <ul> <li>All</li> <li>Dynamic</li> <li>Static</li> <li>Normal Age Out</li> </ul> |                                           |
| Apply Cancel             |                                                                                  |                                           |

ステップ5:*ARPテーブル*には、スイッチ上の現在のARPエントリがすべて表示されます。フ ィルタをオンにすると、エントリをフィルタで*きます。*テーブルの上部にあるチェックボッ クスをオンにして、フィルタの基準となるインタフェースのタイプを選択し、「Go」をク リ**ックします**。[フィルタのクリア]をクリッ**クして、フィル**タをリセットすることもできま す。

| ARF   | 7 Table    |                                                                                                    |             |              |  |
|-------|------------|----------------------------------------------------------------------------------------------------|-------------|--------------|--|
| Filte | r: 🔽 Inten | face equals to                                                                                                    | OOB 🔻 Go    | Clear Filter |  |
|       | Interface  | IP Address                                                                                                    | MAC Address | Status       |  |
|       | OOB        | Chille of                                                                                                    | MARINE MA   | Dynamic      |  |
|       | OOB        | Children and Children and Child | MANTANI     | Dynamic      |  |
|       | OOB        | Childe all                                                                                                    | AN HUMAN    | Dynamic      |  |
|       | Add        | Edit                                                                                                    | Delete      |              |  |

各エントリには、次の情報が表示されます。

- インターフェイス: IPデバイスが存在するIPサブネットに直接接続されたIPv4インターフェ イス。
- [IP Address]:IPデバイスのIPアドレス。
- MAC Address: IPデバイスのMACアドレス。
- Status(ステータス):エントリが手動で入力されたか(スタティック)、ARP(ダイナミック)によって自動的に学習されたか。

ステップ6:新しい静的エントリをテーブルに追加するには、[**Add...]ボタンをクリック**しま す。[Add ARP*]ウィ*ンドウが開きます。

| ARF   | P Table    |                 |                     |              |
|-------|------------|-----------------|---------------------|--------------|
| Filte | r: 🔲 Inter | face equals to  | DOB 🔻 Go            | Clear Filter |
|       | Interface  | IP Address      | MAC Address         | Status       |
|       | OOB        | (HANK)          | MANN                | Dynamic      |
|       | OOB        | CHARACTER STATE | (Helenter Helenter) | Dynamic      |
|       | OOB        | CARACTER OF     | MANY MARK           | Dynamic      |
|       | OOB        | Child all       | MUMUM               | Dynamic      |
|       | OOB        | HAR M           | MARINA              | Dynamic      |
| C     | Add        | Edit            | Delete              |              |

ステップ7:[インター*フェイス*]フィールドで、オプションボタンを選択してIPv4インターフ ェイスを選択します。ARPテーブルに追加するデバイスがあるIPサブネットに接続されてい るインターフェイスを選択してください。

| Note that only | interfaces to which an IPv4 address is assigned are available for selection. |
|----------------|------------------------------------------------------------------------------|
| IP Version:    | Version 4                                                                    |
| Interface:     | ● Port XG1/2 		○ LAG 			 ○ VLAN 			 ○ OOB                                    |
| IP Address:    |                                                                              |
| MAC Address    |                                                                              |
| Apply          | Close                                                                        |

次のオプションがあります。

• [ポート(Port)]:IPアドレスが設定されているスイッチのポートを選択します。

- ・LAG:IPアドレスが設定されているLAGを選択します。
- VLAN:IPアドレスが設定されているVLANを選択します。
- OOB:OOBポートを選択します。

注:IPv4アドレスが割り当てられたインターフェイスだけが使用できます。

ステップ8:[*IP Address*]フィールドに、ARPテーブルに追加するデバイスのIPv4アドレスを 入力します。

| Note that only    | interfaces to which an IPv4 address is assigned are available for selection. |
|-------------------|------------------------------------------------------------------------------|
| IP Version:       | Version 4                                                                    |
| Interface:        | ● Port XG1/2 ▼ ○ LAG ▼ ○ VLAN ▼ ○ OOB                                        |
| IP Address:       | 192.168.1.100                                                                |
| State MAC Address |                                                                              |
|                   |                                                                              |
| Apply             | Close                                                                        |

ステップ9:[*MAC Address*]フィールドに、ARPテーブルに追加するデバイスのMACアドレス を入力します。

| Note that only | interfaces to which an IPv4 address is assigned are available for selection. |
|----------------|------------------------------------------------------------------------------|
| IP Version:    | Version 4                                                                    |
| Interface:     | ● Port XG1/2 ▼ ○ LAG ▼ ○ VLAN ▼ ○ OOB                                        |
| P Address:     | 192.168.1.100                                                                |
| S MAC Address  | 00:00:00:00:00                                                               |
| Apply          | Close                                                                        |

ステップ10:[Apply]をクリ**ックします**。デバイスがARPテーブルに追加されます。

| Note that only i | nterfaces to which an IPv4 address is assigned are available for selection. |
|------------------|-----------------------------------------------------------------------------|
| IP Version:      | Version 4                                                                   |
| Interface:       | ● Port XG1/2 ▼ ○ LAG ▼ ○ VLAN ▼ ○ OOB                                       |
| IP Address:      | 192.168.1.100                                                               |
| MAC Address:     | 00:00:00:00:00                                                              |
| Apply            | Close                                                                       |

ステップ11:*ARPテーブルの既存のエントリを編集または削除するに*は、対応するチェック ボックスをオンにし、[Edit...]**ボタンまたは[Delete**]ボタンをクリックします。

| ARF   | P Table     |                |                   |              |
|-------|-------------|----------------|-------------------|--------------|
| Filte | er: 🔲 Inter | face equals to | OOB 🔽 Go          | Clear Filter |
|       | Interface   | IP Address     | MAC Address       | Status       |
|       | ООВ         | 192.168.1.4    | 3c:97:0e:b1:d4:9c | Dynamic      |
|       | OOB         | 192.168.1.101  | 28:d2:44:28:14:2f | Dynamic      |
|       | OOB         | 192.168.1.103  | 68:f7:28:22:c8:85 | Dynamic      |
|       | Add         | Edit           | Delete            |              |

© 2015 Cisco Systems, Inc. All rights reserved.